## **Photofiltre**

# Installer PhotoFiltre7 sur votre ordinateur

Photofiltre est téléchargeable sur le CD Ressources :

http://educ1d-31.ac-toulouse.fr/cd-ressources/10 Utilitaires/13 Image/132 photofiltre.htm

Cliquez sur **Installer Photofiltre** puis sur **Enregistrer**. Vous pouvez ainsi conserver le fichier d'installation pour l'utiliser sur un autre poste par exemple.

| Vous avez choisi d'ouvrir :          |                    |
|--------------------------------------|--------------------|
| pf7-setup-fr.exe                     |                    |
| qui est un fichier de type : Bir     | nary File (5,1 Mo) |
| à partir de : http://educ1d-31       | .ac-toulouse.fr    |
| Voulez-vous enregistrer ce fichier?  |                    |
| voulez-vous enregistier ce tienier . |                    |

Lorsque le téléchargement est terminé, double-cliquez sur le fichier **pf-setup.exe** là où vous l'avez enregistré, puis cliquez **Exécuter** pour installer l'application.

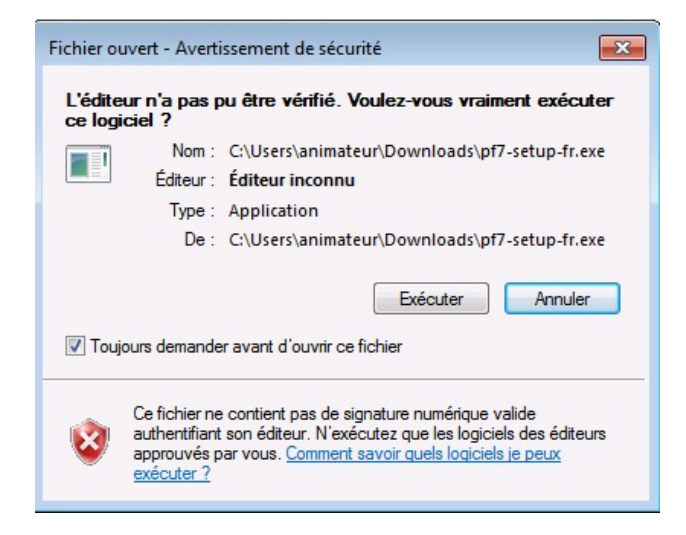

# Cliquez sur Suivant. Acceptez les termes de la licence.

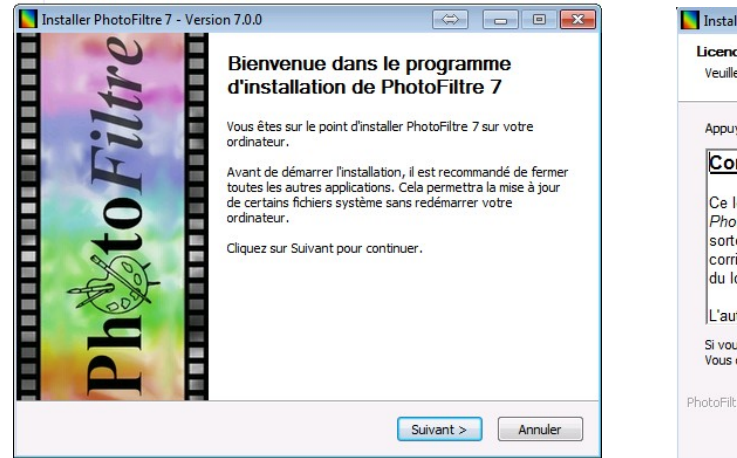

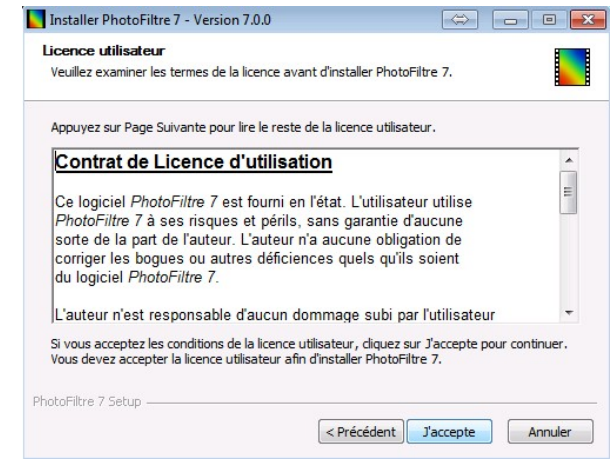

### **Photofiltre**

## **MAI Haute-Garonne**

⇔ 🗖 🗖 🔀

Cliquez sur Suivant. Choisissez l'emplacement du raccourci dans votre Menu Démarrer (si vous l'avez organisé en dossiers). Cliquez sur Installer.

| hoisissez le dossier d'installation                                                                                                    | Choisissez un dossier dans le menu Démarrer                                                                                                    |
|----------------------------------------------------------------------------------------------------|----------------------------------------------------------------------------------------------------|
| Choisissez le dossier dans lequel installer PhotoFiltre 7.                                                                                                    | Choisissez un dossier dans le menu Démarrer pour les raccourcis de l'application.                                                                                            |
| Ceci installera PhotoFiltre 7 dans le dossier suivant. Pour installer dans un autre dossie<br>diquez sur Parcourir et choisissez un autre dossier. Cliquez sur Suivant pour continuer | Choisissez le dossier du menu Démarrer dans lequel vous voulez placer les raccourcis du<br>programme. Vous pouvez également entrer un nouveau nom pour créer un nouveau doss |
|                                                                                                    | Administrative Tools                                                                                                    |
|                                                                                                    | Tablet PC                                                                                                    |
| Dossier d'installation                                                                                                    |                                                                                                    |
| C:\Program Files (x86)\PhotoFiltre 7 Parcourir                                                                                                    |                                                                                                    |
| Espace requis : 8.6Mo                                                                                                    |                                                                                                    |
| Espace disponible : 155.1Go                                                                                                    |                                                                                                    |
| otoFiltre 7 Setup                                                                                                    | PhotoFiltre 7 Setup                                                                                                    |
|                                                                                                    |                                                                                                    |

Cliquez sur Fermer en gardant cochée l'option Lancer Photofiltre.

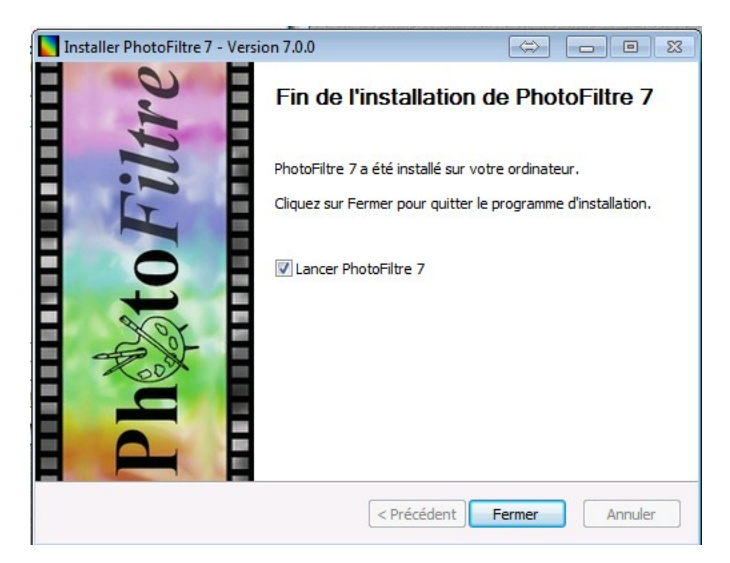

Vous allez tout de suite procéder aux premiers réglages.